## **Carson City Web Site Instructions**

Note: When searching either, Name, APN, Doc Type, ETC only search one way at a time. See page 2 for examples.

## www.carson.org

Go to **GOVERNMENT** (located at the top of the page)

Then go to Departments A-F and click on Clerk-Recorder.

Click on Recorders Office.

You will then want to go to Records Search.

It will bring you to our screen where you can search 5 ways:

1) NAME: In the rectangle blank box next to "Starts With" on the right type in your last name, comma space first name. Hit SUBMIT.

You can also search by APN (Assessor's Parcel Number) in this field by typing APN, space, then type the number all together with no hyphens or zeros in the front. EX: If the APN is 007-633-06 you type as:(APN 763306) If you do not know your APN number you can navigate to the Assessors website and find it by the street address or name. https://carsoncitynv.devnetwedge.com/

2) DOCUMENT TYPE: Hit the select button and click on the document type you are looking for and click select then SUBMIT.

3) BOOK/PAGE: If you know the book and or page you would like to search, enter the book number and page number in the boxes, SUBMIT

4) RECORD DATE: To search by record date, just type in the beginning and ending date using slashes, SUBMIT EX: 01/01/1855)

5) DOCUMENT NUMBER: If you have the document number, enter it in the rectangle blank box next to "Greater Than Or Equals To" and hit SUBMIT.

\*In the box next to starts with you will put your name, last name, comma space first name and hit submit.

| ne *<br>ok Type | Starts With<br>All Books    | <ul> <li>Smith, John R</li> <li></li> </ul>                                                                                                    |                                                                                                    | 08/08/2023 (541506).                                                                                                    |
|-----------------|-----------------------------|----------------------------------------------------------------------------------------------------|----------------------------------------------------------------------------------------------------|----------------------------------------------------------------------------------------------------|
| ok Type         | All Books                   | *                                                                                                    |                                                                                                    |                                                                                                    |
| or type         | Al Dooks                    |                                                                                                    |                                                                                                    | HELPFUL SEARCHING TIP                                                                                                    |
|                 |                             | select                                                                                                    | l                                                                                                    |                                                                                                    |
| cument Type     |                             | _                                                                                                    |                                                                                                    | Help - Name Search                                                                                                    |
|                 |                             |                                                                                                    |                                                                                                    | My List                                                                                                    |
| ument Category  | All Categories              | •                                                                                                    | - (                                                                                                    |                                                                                                    |
| jin Date        | 01/01/1855 15 Yesterd:      | y Today Oldest                                                                                                    |                                                                                                    |                                                                                                    |
| I Date          | 08/10/2023 15 Yesterd       | y Today                                                                                                    |                                                                                                    |                                                                                                    |
|                 | Search the last Days        | ~                                                                                                    |                                                                                                    |                                                                                                    |
| (               | Include Marriages in search |                                                                                                    |                                                                                                    |                                                                                                    |
|                 | Show first 200 records      | ~                                                                                                    |                                                                                                    |                                                                                                    |
|                 | ument Category<br>Iin Date  | All Categories All Categories In Date All Categories All Categories All Categorie | All Categories<br>in Date<br>01/01/1855 15 Vestenday Today Oldest<br>08/10/2023 15 Vestenday Today<br>Search the last Days<br>Include Marriages in search<br>Show first 200 records<br>X Clear Form X Clear All | All Categories  in Date U1/01/1855 15 Yesterday Today CKiest UDate 06/10/2023 15 Yesterday Today Search the last Days Include Marriages in search Show first 200 records  CKiear All |

\*In the box next to starts with you will put your APN number as shown below and hit submit.

|                 | Party Type        | Both here:                        | Document verified through |
|-----------------|-------------------|-----------------------------------|---------------------------|
| Document Type   | Name *            | Starts With V APN 884505          | 00/00/2023 (34 1500).     |
| Book/Page       |                   | NR. I                             |                           |
| Document Number | Book Type         | All Books                         |                           |
| Record Date     | Document Type     | Select                            | Help - Name Search        |
| Legal           | Document type     |                                   | My List                   |
| Advanced Legal  | Document Category | All Categories *                  |                           |
| Quick Search    | Begin Date        | 01/01/1855 Teslenday Today Oldest |                           |
| Marriage        | End Date          | 08/10/2023                        |                           |
|                 |                   | Search the last Days              |                           |
|                 |                   | Include Marriages in search       |                           |
|                 |                   | Show first 200 records 🗸          |                           |